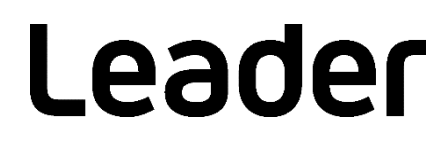

# LF965 / LF990

SIGNAL LEVEL METER

インストールマニュアル

USB ドライバーとサンプルソフトウェアのインストール

# 目次

| 1   | はじ  | じめに            | 1 |
|-----|-----|----------------|---|
| 1.1 | L   | 利用環境           | 1 |
| 1.2 | 2   | 画面について         | 1 |
| 2   | ダウ  | コンロード          | 2 |
| 3   | USI | B ドライバーのインストール | 3 |
| 4   | サン  | ップルソフトウェアについて  | 6 |
| 4.1 | L   | 使用許諾条件         | 6 |
| 4.2 | 2   | 概要             | 6 |
| 4.3 | 3   | インストール         | 6 |
| 4.4 | 1   | 使用方法           | 8 |
| 4.5 | 5   | ファイル構成         | 9 |

### 1 はじめに

このマニュアルは、LF965 および LF 990 を外部のパーソナルコンピューター(以降 PC とします)からリ モートコントロールするための USB ドライバーのインストールと、この USB ドライバーを利用したサン プルソフトウェアについての説明書です。

#### 1.1 利用環境

インストールには、以下の仕様の PC が必要です。お客様ご自身でご用意ください。

・OS Windows 10 / Windows 8.1 / Windows 7 SP1 (Macintosh は非対応)

- ・インターフェース USB ポート
- ※ Windows、Windows Vista は、米国マイクロソフト社(Microsoft Corporation)の米国及びその他の国におけ る商標または登録商標です。
- ※ Macintosh は、米国アップル社(Apple Inc.)の米国及びその他の国における商標または登録商標です。

#### 1.2 画面について

このマニュアルでは、Windows 10の画面を使用して説明しています。 Windows 10以外の OS については、適宜読み換えて進めてください。

### 2 ダウンロード

以下の手順でソフトウェアのダウンロードを行います。 本章の「\*」には、バージョン番号が入ります。

#### 1 Web サイトからソフトウェアをダウンロードし、解凍します。

解凍後は以下のファイル構成になります。

remote\_lf990\_v\*\*

- |- □ drv\_lf990\_v\*\*
- $\_$   $\square$  remote\_sample\_lf990\_v\*\*

#### 2 ダウンロードしたファイルー式をCドライブの直下に置きます。

このマニュアルでは、PCのシステムファイルがCドライブにあり、上記のファイル一式がCドライブの直下に保存されている前提で説明します。PCのドライブ構成が異なる場合は、適宜読み換えてください。

## 3 USB ドライバーのインストール

以下の手順で PC に USB ドライバーをインストールします。 本章の「\*」には、バージョン番号が入ります。

- 1 PC の電源を入れ、管理者権限でログインし、LF965 または LF 990 の側面にある「REMOTE」と PC を USB ケーブルで接続します。
- 2 デスクトップ画面左下の Windows ロゴを右クリックし、「デバイス マネージャー」を選択しま す。
- 3 「LF990 USB I/F」を右クリックし、「ドライバーの更新」を選択します。

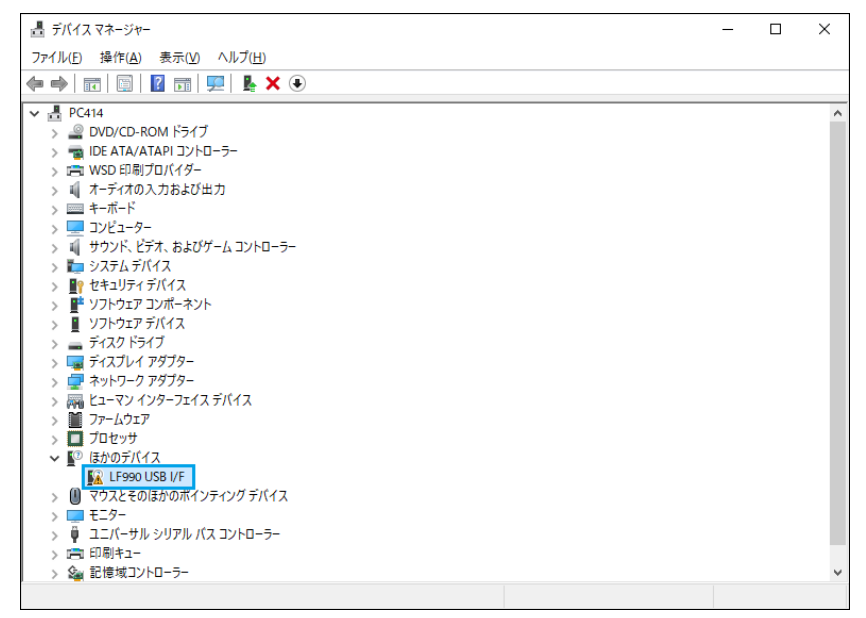

4 「コンピューターを参照してドライバーを検索」を選択します。

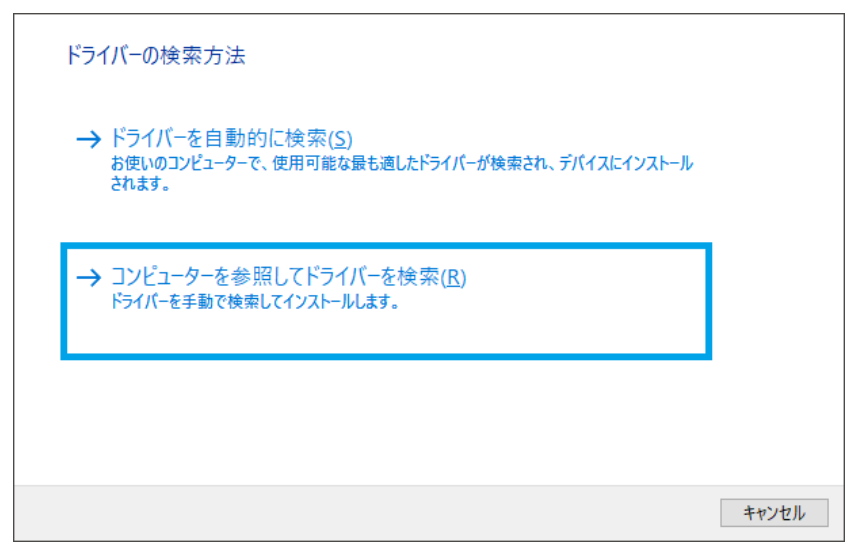

5 「参照」を選択します。

|   |                                                                                                    | $\times$ |
|---|----------------------------------------------------------------------------------------------------|----------|
| ← | 夏 ドライバーの更新 - LF990 USB I/F                                                                              |          |
|   | コンピューター上のドライバーを参照します。                                                                                   |          |
|   | 次の場所でドライバーを検索します:                                                                                       |          |
|   | C:¥remote_lf990_v11 ~ 参照( <u>R</u> )                                                                    |          |
|   |                                                                                                    |          |
|   | → コンピューター上の利用可能なドライバーの一覧から選択します(L)<br>この一覧には、デバイスと互換性がある利用可能なドライバーと、デバイスと同じカテゴリにあるすべて<br>のドライバーが表示されます。 |          |
|   | 次へ(N) キャンセノ                                                                                             | /        |

6 「PC」→「Windows (C:)」→「remote\_lf990\_v\*\*」→「drv\_lf990\_v\*\*」の順に選択し、 「OK」を選択します。

| フォルダーの参照                        | × |
|---------------------------------|---|
| ハードウェアのドライバーを含むフォルダーを選んでください。   |   |
|                                 |   |
| > padspwr5                      | ^ |
| PerfLogs                        |   |
| > Program Files                 |   |
| > Program Files (x86)           |   |
| ✓ remote_lf990_v11              |   |
| ✓ drv_lf990_v2                  |   |
| amd64                           |   |
| ia64                            |   |
| x86                             | ~ |
|                                 |   |
| フォルダー( <u>F</u> ): drv_lf990_v2 |   |
| OK キャンセル                        |   |

7 「次へ」を選択します。

|   |                                                                                                    | × |
|---|----------------------------------------------------------------------------------------------------|---|
| ← | ■ ドライバーの更新 - LF990 USB I/F                                                                              |   |
|   | コンピューター上のドライバーを参照します。                                                                                   |   |
|   | 次の場所でドライバーを検索します:                                                                                       |   |
|   | C'¥remote_lf990_v11¥drv_lf990_v2 参照( <u>R</u> )                                                         |   |
|   | ☑ サブフォルダーも検索する(!)                                                                                       |   |
|   | → コンピューター上の利用可能なドライバーの一覧から選択します(L)<br>この一覧には、デバイスと互換性がある利用可能なドライバーと、デバイスと同じカテゴリにあるすべて<br>のドライバーが表示されます。 |   |
|   | 次へ(N) キャンセル                                                                                             |   |

8 「このデバイス ソフトウェアをインストールしますか?」が表示されたら「インストール」を選択し ます。

インストールが始まります。

| EE Windows セキュリティ                                                                    | ×                              |
|--------------------------------------------------------------------------------------|--------------------------------|
| このデバイス ソフトウェアをインストールしますか?                                                            |                                |
| 名前: LEADER ELECTRONICS CORP.<br>発行元: LEADER ELECTRONICS CORPORATION                  |                                |
| <ul> <li>"LEADER ELECTRONICS CORPORATION" からのソフト<br/>ウェアを常に信頼する(<u>A</u>)</li> </ul> | インストール() インストールしない( <u>N</u> ) |
| ① 信頼する発行元からのドライバー ソフトウェアのみをインストールしてください。安全にイン                                        | ソストールできるデバイスソフトウェアを判断する方法      |

#### 9 「ドライバーが正常に更新されました」が表示されたら「閉じる」を選択します。

|              |                            | $\times$ |
|--------------|----------------------------|----------|
| $\leftarrow$ | ■ ドライバーの更新 - LF990 USB I/F |          |
|              | ドライバーが正常に更新されました           |          |
|              | このデバイス用のドライバーがインストールされました: |          |
|              | LF990 USB I/F              |          |
|              |                            |          |
|              |                            |          |
|              |                            |          |
|              |                            |          |
|              | () 6 3 日                   |          |

### 4 サンプルソフトウェアについて

#### 4.1 使用許諾条件

- ・ サンプルプログラムは、予告なく変更する場合があります。
- サンプルプログラムに記載された情報の使用に際して当社は、当社もしくは第三者の知的財産権その 他の権利に対する保証または実施権の許諾を行うものではありません。
   上記使用に起因する第三者所有の権利にかかわる問題が発生した場合、当社はその責を負うものでは ありません。
- お客様の責任においてご利用ください。これらの使用に起因するお客様もしくは第三者の損害に対して、当社は一切その責を負いません。

#### 4.2 概要

LF965 または LF990 を、USB 経由でリモートコントロールするためのサンプルソフトウェアです。 シンプルなハイパーターミナル風アプリケーションです。

- ※ 開発環境は"Visual Basic 2017"(マイクロソフト社提供の無償版)以降です。
- ※ サンプルソフトウェアを使用するには、.NET Framework 4.8 以降が必要です。なお、開発環境自体の使い方は、このマニュアルでは説明していません。オンラインマニュアルやマイクロソフト社ホームページの情報をご利用ください。

#### 4.3 インストール

- 1 LF965 または LF 990 側面の「REMOTE」と PC の USB 端子を USB ケーブルで接続します。
- 2 PC を立ち上げて、LF965 または LF 990 の電源を入れます。
- 3 「C:¥remote\_lf990\_v\*\*¥remote\_sample\_lf990\_v\*\*¥publish」フォルダーの 「setup.exe」をダブルクリックします。

|                  |                      | 管理                       | publ          | ish        |                                |                   |          |                     |                                                                                                    | -                   |                     | ×   |
|------------------|----------------------|--------------------------|---------------|------------|--------------------------------|-------------------|----------|---------------------|----------------------------------------------------------------------------------------------------|---------------------|---------------------|-----|
| 有                | 表示                   | アプリケーション ツ               | -JL           |            |                                |                   |          |                     |                                                                                                    |                     |                     | ^ 🕐 |
| <b>前</b><br>19付け | 从切り<br>№ パスの<br>₪ショー | 取り<br>Dコピー<br>・トカットの貼り付け |               | 先削除        | <ul> <li>A前の<br/>変更</li> </ul> | し<br>新しい<br>フォルダー | ¶<br>€]• | <b>רו</b><br>לםווֶד | ■開く<br>1<br>2<br>2<br>2<br>2<br>2<br>2<br>2<br>2<br>2<br>2<br>2<br>2<br>2<br>2<br>2<br>2<br>2<br>2 | ・<br>選打<br>選打<br>選打 | て選択<br>R解除<br>Rの切り替 | ħ   |
| Jップボ・            | -۴                   |                          |               | 整理         |                                | 新規                |          |                     | 開く                                                                                                 |                     | 選択                  |     |
| remo             | te_lf990_            | v11 > remote_sa          | mple_lf990_v0 | 1 → publis | h                              |                   |          | ~ Ö                 | publishのヤ                                                                                          | 食索                  |                     | Q   |
| ^                | 名前                   | ^                        |               | 更          | 新日時                            |                   | 種        | 頬                   |                                                                                                    | サイズ                 |                     |     |
|                  | Арр                  | lication Files           |               | 20         | 019/08/08                      | 14:22             | フ        | ァイルフォ               | ルダー                                                                                                |                     |                     |     |
|                  | Dot                  | NetFX                    |               | 20         | 019/08/08                      | 14:22             | 7        | ァイル フォ              | ルダー                                                                                                |                     |                     |     |
|                  | 📓 auto               | orun.inf                 |               | 20         | 010/07/13                      | 15:01             | セ        | ットアップ               | 情報                                                                                                 | 1                   | KB                  |     |
|                  | 📑 rem                | ote_sample_lf990.a       | pplication    | 20         | 010/07/13                      | 15:01             | A        | pplicatio           | n Manif                                                                                            | 6                   | KB                  |     |
|                  | 🐻 setu               | p.exe                    |               | 20         | 010/07/13                      | 15:01             | ア        | プリケーシ               | эン                                                                                                 | 470                 | KB                  |     |
|                  | 1                    |                          |               |            |                                |                   |          |                     |                                                                                                    |                     |                     |     |

4 「インストール」を選択します。

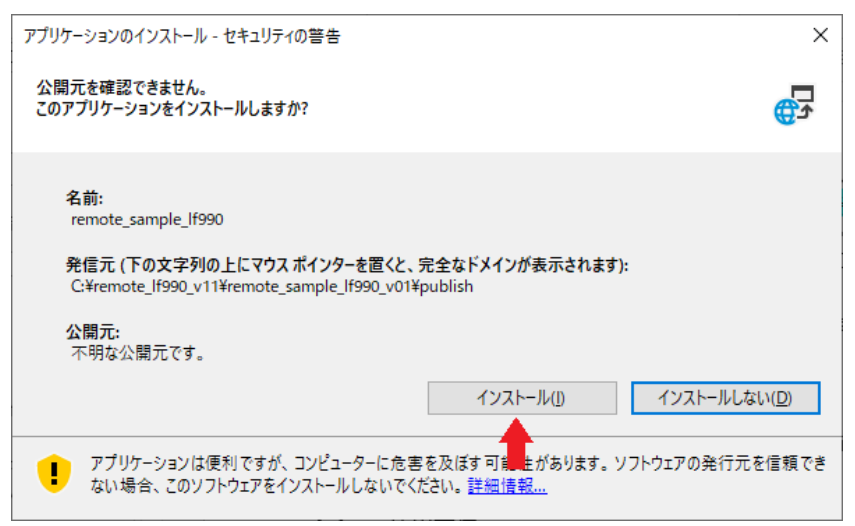

インストールが完了すると、サンプルソフトウェアが開きます。

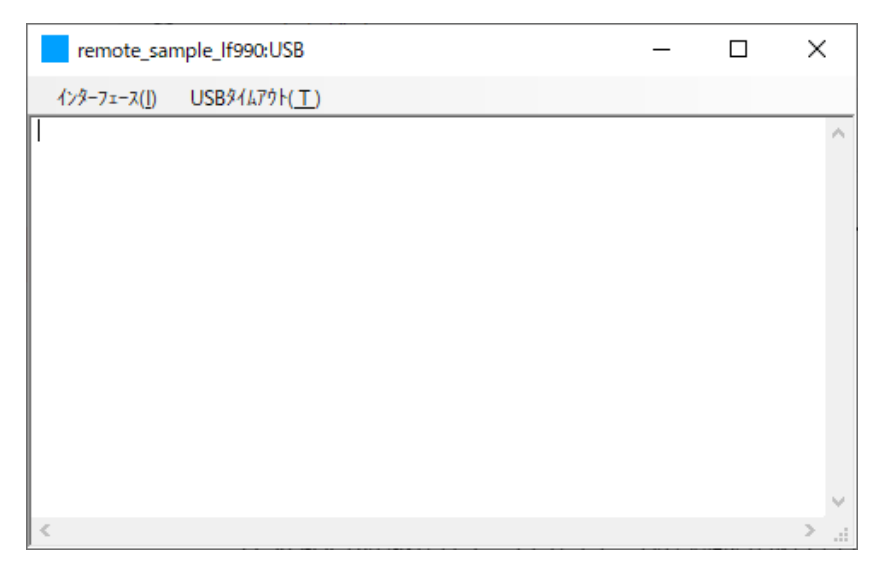

#### 4.4 使用方法

- 1 LF965 または LF 990 側面の「REMOTE」と PC の USB 端子を USB ケーブルで接続します。
- 2 PC を立ち上げて、LF965 または LF 990 の電源を入れます。
- 3 デスクトップ画面左下の Windows ロゴをクリックし、「remote\_sample\_lf990」フォルダーの 下の「remote\_sample\_lf990」を選択します。

サンプルソフトウェアが開きます。

| remote_sar           | nple_lf990:USB        |  | _ | × |
|----------------------|-----------------------|--|---|---|
| インターフェース( <u>I</u> ) | USB۶イムアウト( <u>T</u> ) |  |   |   |
|                      |                       |  |   | ^ |
|                      |                       |  |   |   |
|                      |                       |  |   |   |
|                      |                       |  |   |   |
|                      |                       |  |   |   |
|                      |                       |  |   |   |
|                      |                       |  |   |   |
|                      |                       |  |   |   |
|                      |                       |  |   |   |
|                      |                       |  |   |   |
| <                    |                       |  |   | > |

#### 4 サンプルソフトウェアの「インターフェース」メニューで「USB」を選択します。

#### 5 リモートコマンドを入力し「ENTER」キーを押します。

入力したリモートコマンドが、USB 接続された LF965 または LF 990 に送信されます。 リモートコマンドを受信した LF965 または LF 990 は、画面に「RMT」アイコンを表示します。 リモートコマンドの詳細は、LF965 または LF 990 取扱説明書の「リモートコントロール」を参照し てください。

例:日時を2020年7月24日00:00:00 に設定 → 日時を問い合わせ → 日時の応答

| remote_sample_lf990:USB                    | _ | $\times$ |
|--------------------------------------------|---|----------|
| インターフェース( <u>I</u> ) USBタイムアウト( <u>T</u> ) |   |          |
| DTE 2020,07,24,00,00,00                    |   | $\sim$   |
| DTE 2020,07,24,00,00,17                    |   |          |
|                                            |   |          |
|                                            |   |          |
|                                            |   |          |
|                                            |   |          |
|                                            |   |          |
|                                            |   |          |
|                                            |   |          |
|                                            |   |          |
| <                                          |   | >        |

#### 4.5 ファイル構成

開発環境がインストールされた PC にて「C:¥remote\_lf990\_v\*\*¥remote\_sample\_lf990\_v\*\*」ディレ クトリにあるプロジェクトファイル「remote\_sample\_lf990.sln」をダブルクリックするとサンプルソ フトウェアのプロジェクト「remote\_sample\_lf990」が起動されます。

ソリューションエクスプローラに以下のファイルが登録されています。

remote\_sample\_lf990(プロジェクト名)

- My Project
- AssemblyInfo.vb
- $\cdot$  DeviceManagement.vb
- DeviceManagementApi.vb
- FileIOApi.vb
- remote\_sample\_lf990.vb
- WinUSBDevice.vb
- WinUSBDeviceApi.vb

#### ● プロジェクト固有のファイル

My Project、AssemblyInfo.vb はプロジェクト固有のファイルですので、新しく作られるアプリケーションに合わせて適宜変更してください。

#### ● USB ドライバーに合わせたファイル

DeviceManagement.vb、DeviceManagementApi.vb、FileIOApi.vb、WinUSBDevice.vb、 WinUSBDeviceApi.vb は USB ドライバーに合わせて作成されていますので、変更の必要の無いファ イルです。新しく作られるアプリケーションにもそのまま加えてください。

#### ● LF965 および LF 990 特有のファイル

remote\_sample\_lf990.vb は LF965 および LF 990 特有の制御を含んだファイルです。新しく作られるアプリケーションはこれを参考にしてください。

本社 国内営業部

| Tel   | 045-541-2122       |
|-------|--------------------|
| Fax   | 045-541-2120       |
| Email | sales@leader.co.jp |

製品仕様・使用方法に関するお問い合わせ

#### 本社 営業技術

Tel 045-541-2228

### リーダー電子株式会社

〒223-8505 神奈川県横浜市港北区綱島東 2 丁目 6 番 33 号 www.leader.co.jp